### HƯỚNG DẪN HỌC TRỰC TUYẾN BẰNG CÔNG CỤ ZOOM

#### I. <u>CÀI ĐĂT ZOOM:</u>

#### 1. Cài đặt trên Laptop (hoặc máy tính có Webcam + micro + tai nghe)

Truy cập trang web: <u>http://zoom.us/download</u>, trong mục **Zoom Client for Meetings**, chọn **Download**, để tải về máy sau đó cài dặt vào máy tính.

#### 2. Cài đặt trên thiết bị di đông:

- Hệ điều hành Android vào CH-Play,
- Hệ điều hành IOS vào App Store cài đặt ZOOM Cloud Meetings.

zoom

## II. THAM GIA LỚP HỌC

- Bước 1: chọn biểu tượng
- Bước 2: chọn Join a Meeting (1)
- Bước 3: nhập Meeting ID vào ô (2) Meeting ID gồm 10 số do Giáo viên cấp
- Bước 4: nhập đầy đủ họ tên vào ô (3)
- Bước 5: chọn Join (4) để vào lớp học

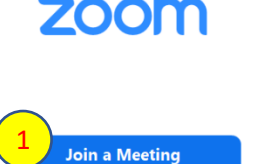

Sign In

#### Join Meeting

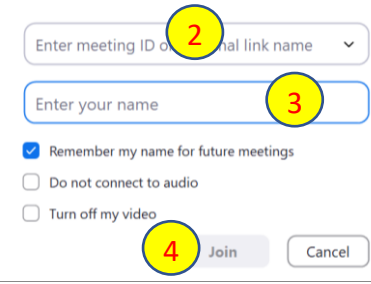

### III. <u>MỘT SỐ CHỨC NĂNG:</u>

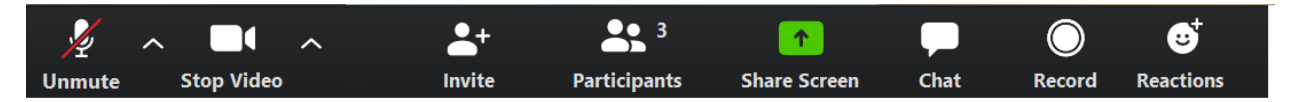

- Join Audio: điều chỉnh âm lượng
- **Stop Video**: hiện/ẩn màn hình
- Participants: Alt+U
  - o Raise Hand: giơ tay phát biểu
  - o Lower Hand: bỏ tay xuống
- Share Secreen: (dùng được khi Giáo viên cho phép)
  - o Photo: chia sẻ hình ảnh
  - o Screen: chia sẻ màn hình HS
  - o Share Whiteboard: chia sẻ bảng viết
- Chat: Alt+H
  - o Everyone: chat với cả nhóm
  - o Chọn tên thành viên để chat riêng

# IV. MỘT SỐ LƯU Ý:

- Học sinh **phải nhập đúng họ tên** khi tham gia vào lớp học.
- Phải mở camera và tắt mic trong giờ học. (chỉ mở mic khi giáo viên yêu cầu).
- Khi kết thúc tiết học, học sinh thoát ra và vào lại sau 5 phút để học tiết tiếp theo.
- Không cung cấp ID và pass cho người khác.
- Cần hỗ trợ về kỹ thuật (nếu chưa thực hiện được) liên hệ:
  - + Lớp 6/1,6/3,6/5 và khối 9:
  - + Lớp 6/2,6/6,6/8 và khối 8:
  - + Lớp 6/4,6/7 và khối 7:
- T HIÊU: 0908411182;
- T THÀNH: 0908740478;
- C TRÚC: 0902356127.

## HIỆU TRƯỞNG